# Installation guide Clustermarket's Equipment Scheduler

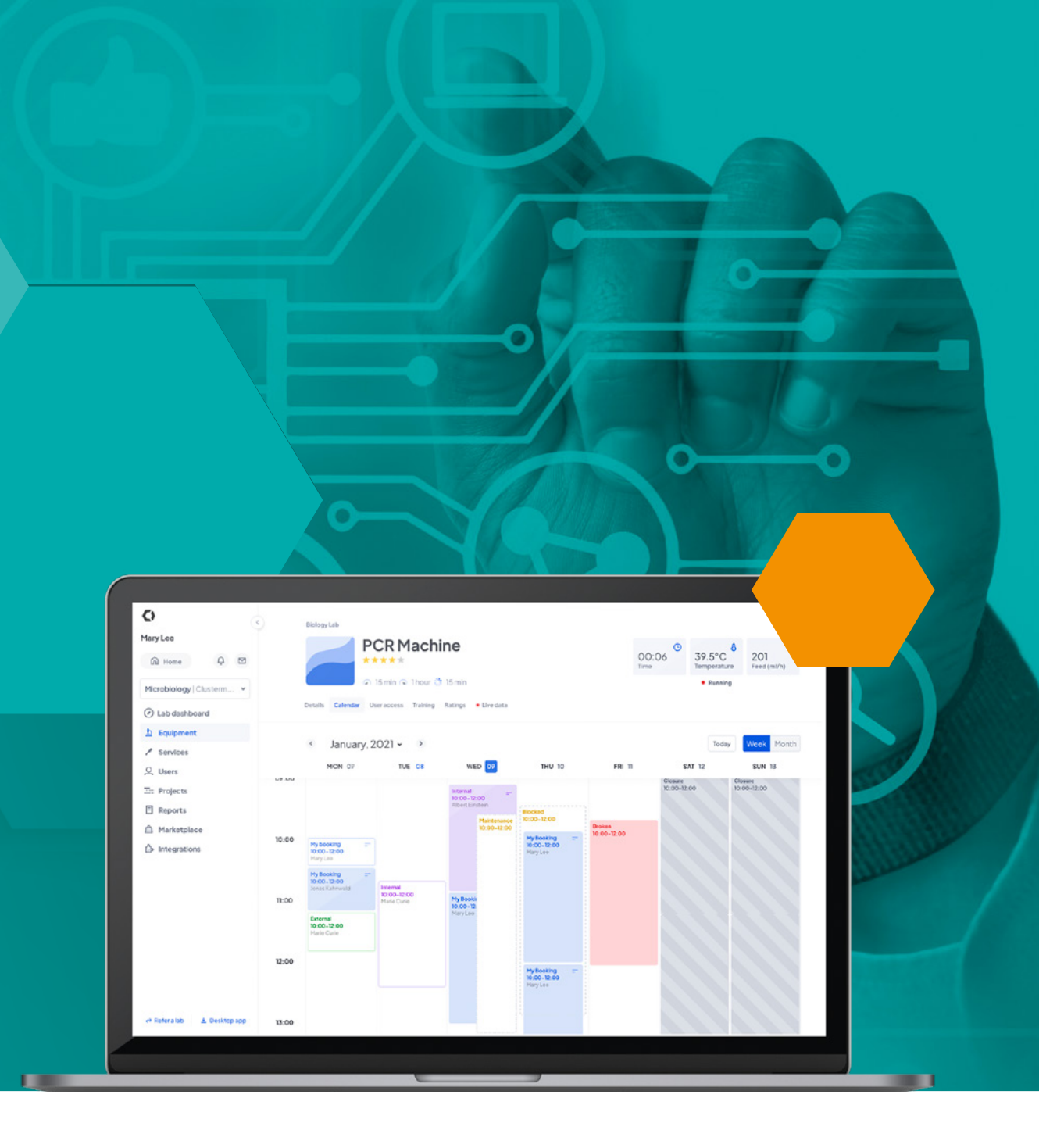

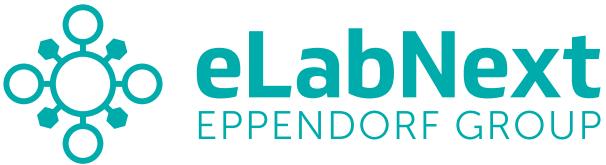

# Description

Clustermarket's Equipment Scheduler add-on allows users to synchronize and import equipment information from their Clustermarket account. Book equipment directly from eLabNext on Clustermarket's calendar, use equipment from Clustermarket in the Inventory Browser to assign samples, and import booking and equipment information from Clustermarket into your experiment documents in the Journal Dashboard.

**Note:** To utilize Clustermarket's Equipment Scheduler add-on, users must have a registered account with Clustermarket.

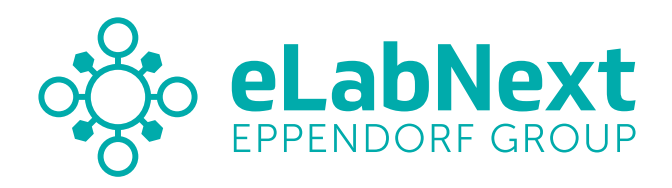

### Click the 'Install' button to install the Equipment scheduling system add-on

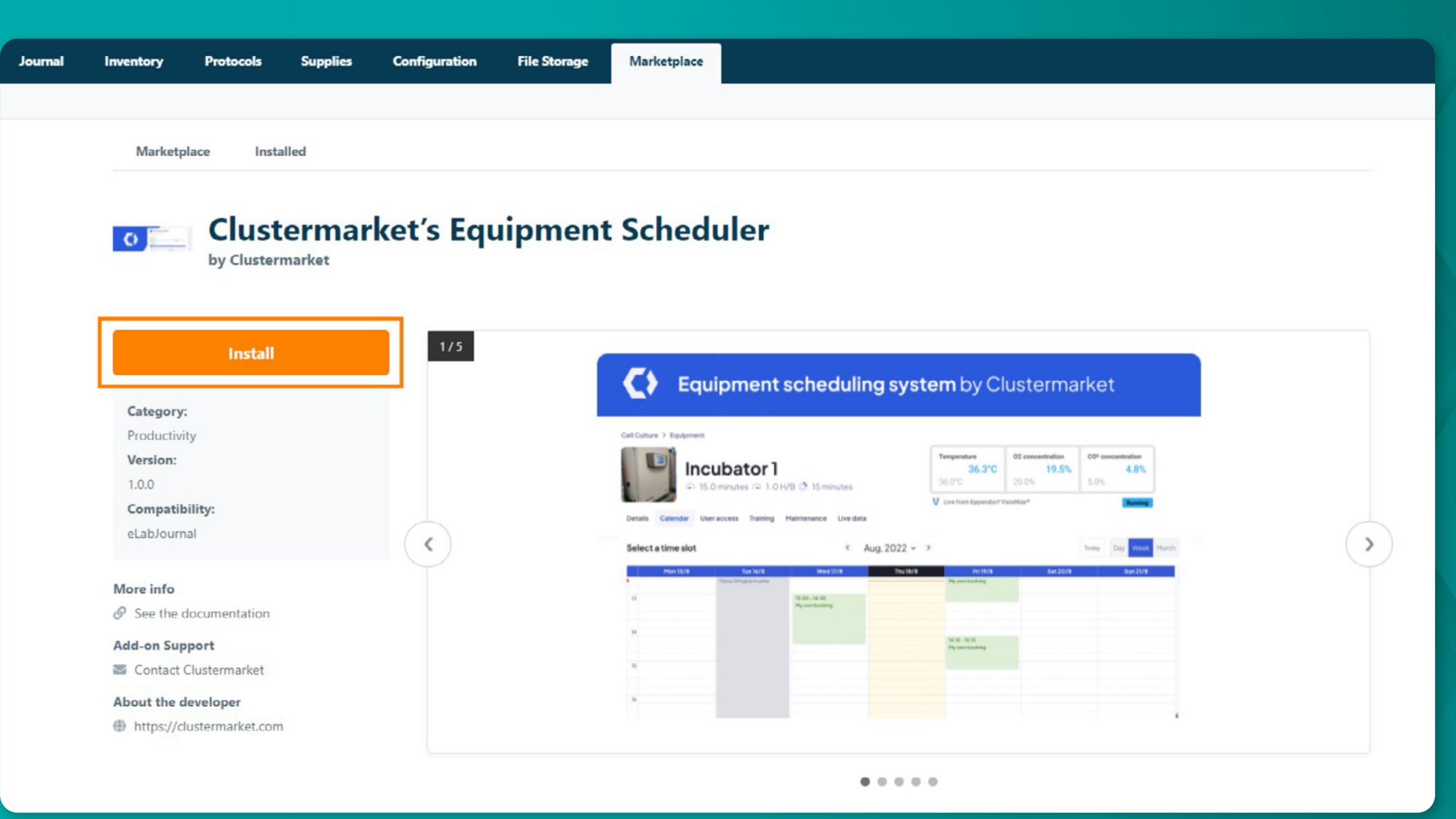

#### Note:

As a group-level add-on, "Clustermarket's Equipment Scheduler" can only be installed and configured by a designated group administrator.

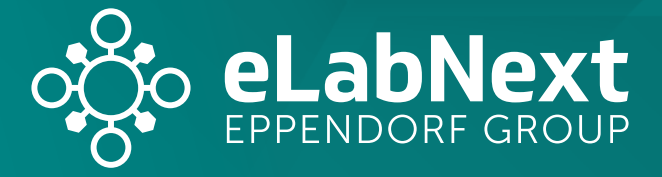

#### Configure the add-on (Optional)

When Clustermarket's Equipment Scheduler is installed, the add-on will only allow users to create new equipment units in Clustermarket and fetch them into eLab. To turn off this feature and continue creating equipment directly within eLab's Equipment page, select 'Configure' on the add-on's Marketplace page to open the configuration panel.

| Marketplace Installed |                                                            |    |
|-----------------------|------------------------------------------------------------|----|
| Clustermarket         | et's Equipment Scheduler                                   |    |
| Installed             | Edit Configuration for Clustermarket's Equipment Scheduler |    |
|                       | Add-on Configuration                                       |    |
| Configure             | Only allow creation of equipment in Clustermarket          |    |
| Installed for:        |                                                            |    |
| Category:             | Select a time slot                                         |    |
| Productivity          | Within the configuration settin                            | n  |
| Installed version:    |                                                            | 12 |
| Compatibility:        | select 'Save' to re-enable equi                            | iр |
| eLabJournal           | eLab interface.                                            |    |
| 🛅 Uninstall add-on    |                                                            |    |
| More info             |                                                            |    |

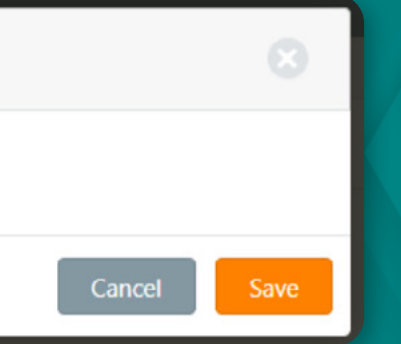

gs, de-select the checkbox and oment creation through the

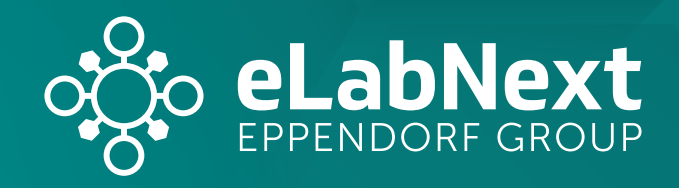

#### Connect your Clustermarket account

On the Equipment page, select 'Connect to Clustermarket' button to connect the page to a Clustermarket account.

| Journal        | Inventory  | Protocols | Suppl     | ies Config    | guration    | File Storage | Ma     | rketplace |               |             |              |      |                  |
|----------------|------------|-----------|-----------|---------------|-------------|--------------|--------|-----------|---------------|-------------|--------------|------|------------------|
| Project Groups | Experiment | Templates | Equipment | Storage Units | Sample Type | s Label Tem  | plates | Data Sets | Group Members | Permissions |              |      |                  |
| Equipme        | nt         |           |           |               |             |              |        |           |               |             | Export       | C    | Connect to Clust |
| Search by name | e, type,   |           |           |               |             |              |        |           |               | Q Search    | Default View | \$   | All Status       |
|                |            |           |           |               |             |              |        |           |               |             |              |      |                  |
| ^ Name         |            |           |           | 🗢 Equip       | oment Type  |              |        |           |               |             | \$ St        | atus |                  |
| No item found. |            |           |           |               |             |              |        |           |               |             |              |      |                  |
|                |            |           |           |               |             |              |        |           |               |             |              |      |                  |
|                |            |           |           |               |             |              |        |           |               |             |              |      |                  |

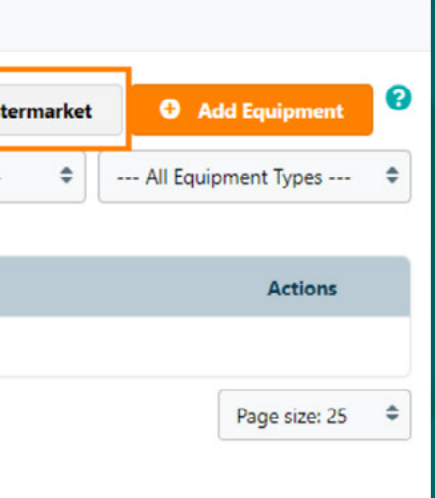

#### Note:

This button will only be accessible for group administrators.

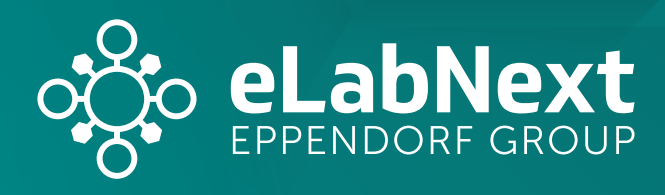

4

#### Connect your Clustermarket account

Sign into your Clustermarket account and select a lab within your Clustermarket account to connect to your eLab group.

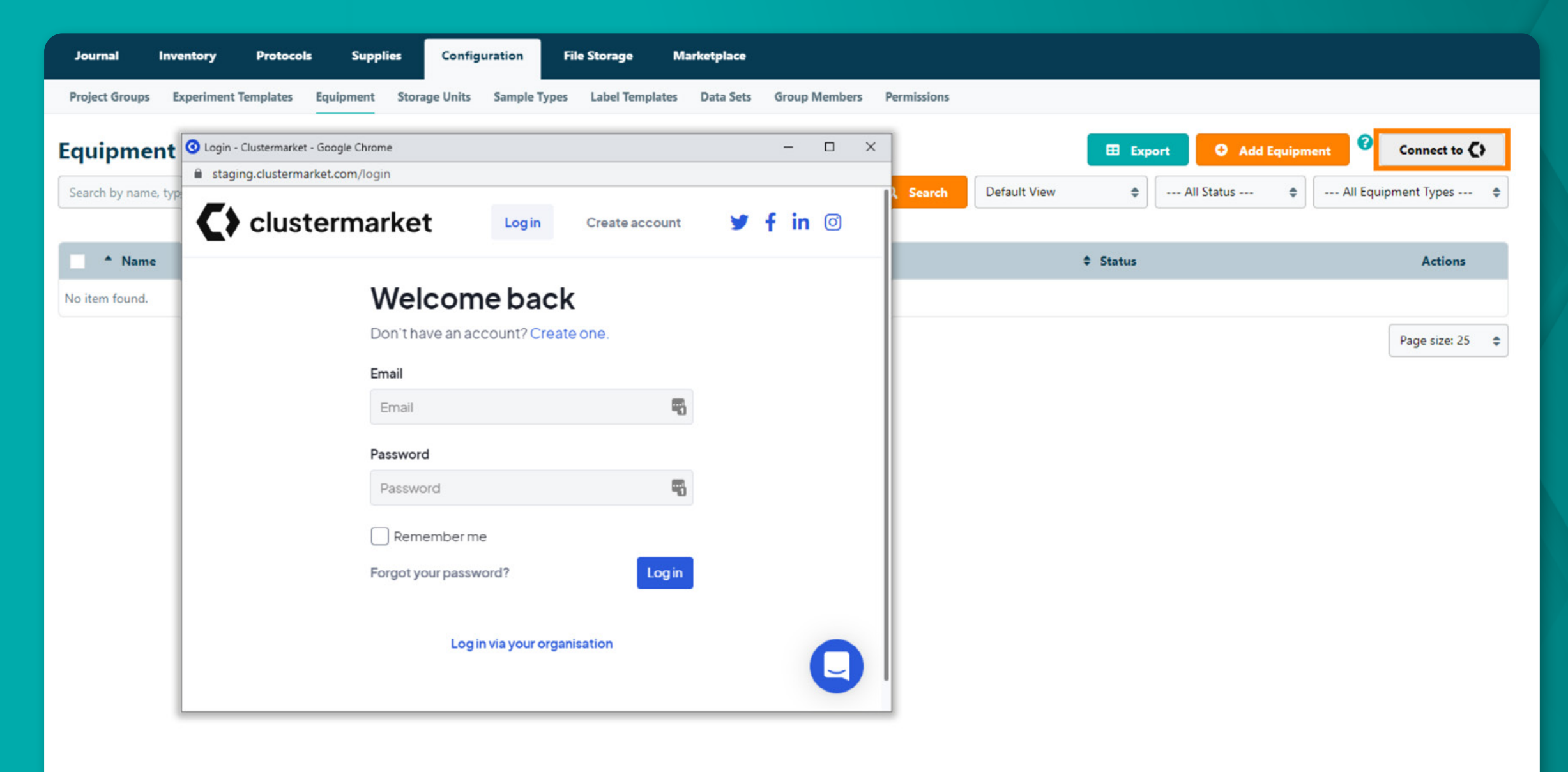

#### Note:

The selected Clustermarket lab will be applied to all members of the eLab group.

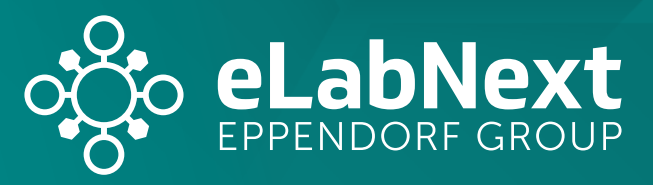

#### Fetching equipment data

Navigate to the Equipment page in eLab and click the 'Fetch' button. This will automatically import all equipment units from your Clustermarket account into eLab.

| onfiguratio                   | on File S                                                                                          | itorage                                                                  | Marketplac                                      | •                        |                                   |                   |              |               |                                                        |                                    |              |          |            |    |  |
|-------------------------------|----------------------------------------------------------------------------------------------------|--------------------------------------------------------------------------|-------------------------------------------------|--------------------------|-----------------------------------|-------------------|--------------|---------------|--------------------------------------------------------|------------------------------------|--------------|----------|------------|----|--|
| nits Sam                      | nple Types I                                                                                       | Label Templa                                                             | tes Data Se                                     | ts Group Me              | mbers Permi                       | ssions            |              |               |                                                        |                                    |              |          |            |    |  |
|                               |                                                                                                    |                                                                          |                                                 |                          |                                   |                   |              |               | Export                                                 | C) Fee                             | tch          | Add Equ  | lipment    | 0  |  |
|                               |                                                                                                    |                                                                          |                                                 |                          | Q Se                              | arch              | Default View | _             | Syncroniz                                              | ation                              | comp         | olete    |            | 8  |  |
|                               |                                                                                                    |                                                                          |                                                 |                          |                                   |                   |              |               | Synchronization b                                      | etween Clu                         | ıstermarket  | and ELal | b complete | 2. |  |
|                               |                                                                                                    |                                                                          |                                                 |                          |                                   |                   |              |               | A total of 4 instru                                    | nents were                         | e added to E | ELab.    |            |    |  |
|                               |                                                                                                    |                                                                          |                                                 |                          |                                   |                   |              | C 14 2 1 2 1  |                                                        |                                    |              |          |            |    |  |
| Jou                           | ırnal Inv                                                                                          | ventory                                                                  | Protocols                                       | Supplies                 | Configura                         | tion              | File Storage | Ma            |                                                        |                                    |              |          |            | OK |  |
| <b>Jou</b><br>Proje           | ect Groups                                                                                         | ventory<br>Experiment T                                                  | Protocols<br>emplates E                         | Supplies                 | Configura                         | tion<br>ample Typ | File Storage | Ma<br>nplates |                                                        |                                    |              |          |            | ОК |  |
| Jour<br>Proje<br>Equ          | irnal Inv<br>ect Groups I<br>iipment                                                               | ventory<br>Experiment T                                                  | Protocols<br>emplates E                         | Supplies<br>quipment Sta | <b>Configura</b><br>orage Units S | tion<br>ample Typ | File Storage | Ma<br>nplates |                                                        | _                                  | _            |          | Q.         | ок |  |
| Jour<br>Proje<br>Equ          | irnal Inv<br>ect Groups I<br>iipment<br>ch by name, typ                                            | ventory<br>Experiment T                                                  | Protocols<br>emplates E                         | Supplies<br>quipment Sto | <b>Configura</b><br>orage Units S | tion<br>ample Typ | File Storage | Ma<br>nplates |                                                        |                                    | Search       | Defa     | ult View   | ок |  |
| Jour<br>Proje<br>Equ<br>Searc | rmal Inv<br>ect Groups I<br>Iipment<br>ch by name, ty                                              | ventory<br>Experiment T<br>pe,                                           | Protocols<br>emplates E                         | Supplies                 | Configura                         | tion<br>ample Typ | File Storage | Ma<br>nplates |                                                        | C                                  | Search       | Defa     | ult View   |    |  |
| Jour<br>Proje<br>Equ<br>Searc | ect Groups I<br>iipment<br>ch by name, typ<br>Name                                                 | rentory<br>Experiment T                                                  | Protocols<br>emplates E                         | Supplies                 | Configura                         | tion<br>ample Typ | File Storage | Ma<br>nplates | € Еңиірте                                              | nt Type                            | Search       | Defa     | ult View   |    |  |
| Jour<br>Proje<br>Equ<br>Searc | ect Groups I<br>iipment<br>ch by name, typ<br>Name<br>Centrifuge 54                                | rentory<br>Experiment T<br>pe,<br>18 R - Micros                          | Protocols<br>emplates E                         | Supplies                 | Configura                         | tion<br>ample Typ | File Storage | Ma<br>nplates | Балірте<br>Centrifuge                                  | nt Type                            | Search       | Defa     | ult View   |    |  |
| Proje                         | ect Groups I<br>iipment<br>ch by name. typ<br>Name<br>Centrifuge 54<br>DASbox® Mir                 | Pentory<br>Experiment T<br>pe<br>18 R - Microson<br>ni Bioreactor        | Protocols<br>emplates E<br>centrifuge<br>System | Supplics<br>quipment Sto | Configura                         | tion<br>ample Typ | File Storage | Ma<br>nplates | Equipme<br>Centrifuge<br>Bioreactor 8                  | nt Type                            | Search       | Defa     | ult View   |    |  |
| Proje                         | ect Groups I<br>iipment<br>ch by name, typ<br>Name<br>Centrifuge 54<br>DASbox® Mir<br>epMotion 507 | Pentory<br>Experiment T<br>pe<br>18 R - Microsoni<br>hi Bioreactor<br>75 | Protocols<br>emplates E<br>centrifuge<br>System | Supplies                 | Configura                         | tion<br>ample Typ | File Storage | Ma<br>nplates | Equipme<br>Centrifuge<br>Bioreactor &<br>Pipette & Lio | nt Type<br>Incubator<br>uid Handle | Search       | Defa     | ult View   |    |  |

| xport Fetch | Add Equipment         |
|-------------|-----------------------|
| I Status 🗘  | All Equipment Types 🗘 |
| Status      | Actions               |
| Available   | 田 値 / 面               |
| Available   | 田 値 / 前               |
| Available   | 田 通 / 面               |
| Available   | ⊞ @ / 8               |

Note:

This button with only be accessible for group administrators.

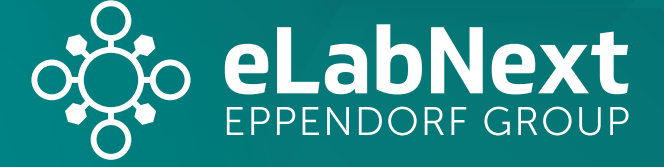

### **Features**

### Access your equipment calendars directly from eLab

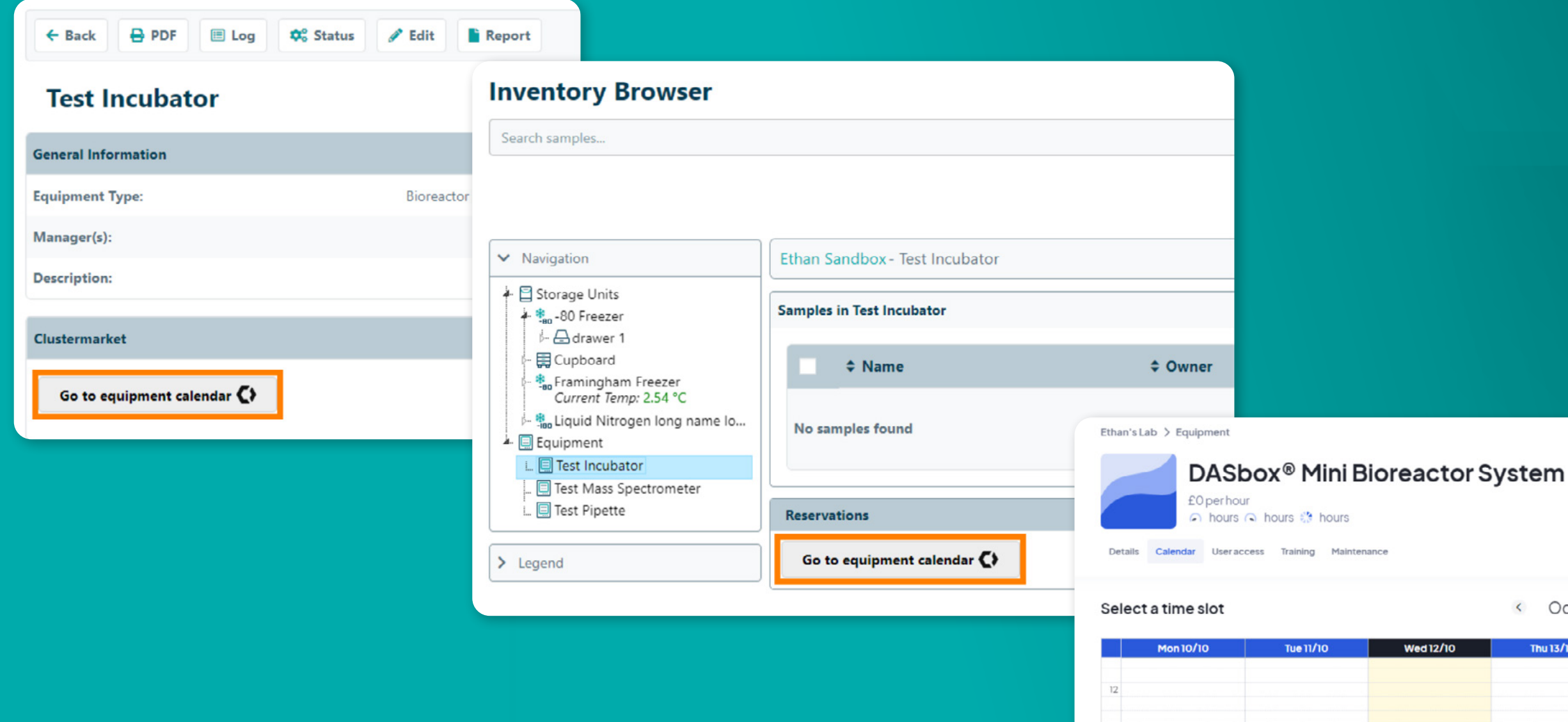

13

|      | < Oct, 202 | 2 ~ >     |                                 | Today     |
|------|------------|-----------|---------------------------------|-----------|
| 2/10 | Thu 13/10  | Fri 14/10 | Sat 15/10                       | Sun 16/10 |
|      |            |           |                                 |           |
|      |            |           | 13:00 - 13:30<br>My own booking |           |

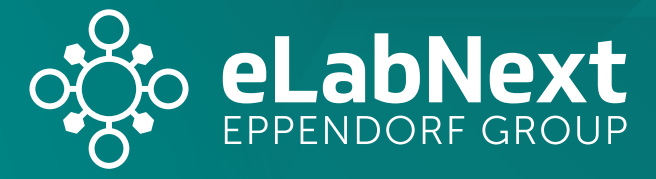

### Features

### Create Clustermarket sections in your ELN

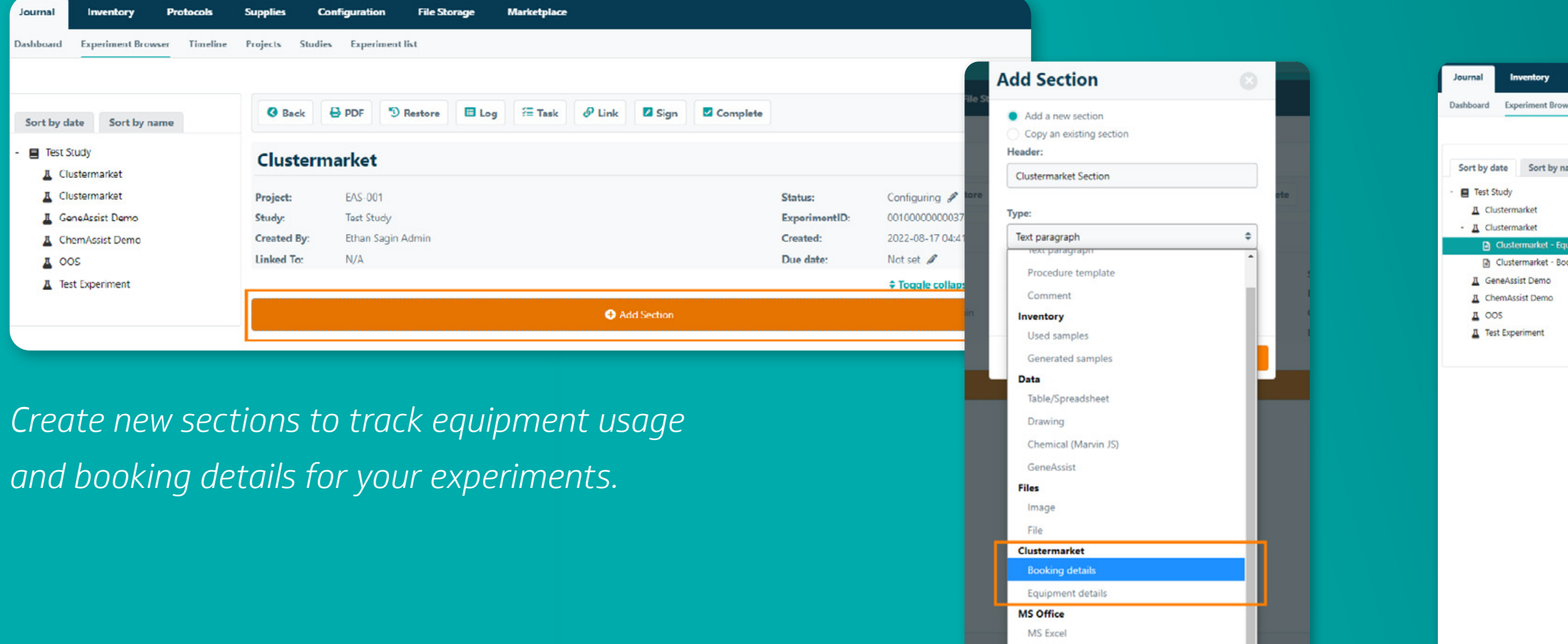

Within the Section Type list, users may choose from two new section types under Clustermarket.

| Protocols      | Supplies (                                      | Configuratio                         | on File Sto           | orage | Marketplace              |        |            |                                  |                                                  |                                                                  |                         |          |
|----------------|-------------------------------------------------|--------------------------------------|-----------------------|-------|--------------------------|--------|------------|----------------------------------|--------------------------------------------------|------------------------------------------------------------------|-------------------------|----------|
| ser Timeline   | Projects Stud                                   | ies Exper                            | iment list            |       |                          |        |            |                                  |                                                  |                                                                  |                         |          |
|                |                                                 |                                      |                       |       |                          |        |            |                                  |                                                  |                                                                  |                         |          |
| ame            | <b>O</b> Back                                   | 🖶 PDF                                | 3 Restore             | 🔲 Log | f≣ Task                  | 🔗 Link | Sign       | Complete                         |                                                  |                                                                  |                         | 1        |
|                | Clusterr                                        | narket                               |                       |       |                          |        |            |                                  |                                                  |                                                                  |                         | 1        |
| uipme<br>oking | Project:<br>Study:<br>Created By:<br>Linked To: | EAS-00<br>Test Stu<br>Ethan S<br>N/A | 1<br>dy<br>agin Admin |       |                          |        |            |                                  | Status:<br>ExperimentID<br>Created:<br>Due date: | Configuring ,<br>00100000000<br>2022-08-17 0<br>Not set <i>Ø</i> | /<br>0376326<br>4:41 PM | 5        |
|                |                                                 |                                      |                       |       |                          |        |            |                                  |                                                  | Toggle colla                                                     | pse all :               | sections |
|                | Clusterm<br>2022-10-20                          | arket - Equi                         | pment Details         |       |                          |        |            |                                  |                                                  | C Link Equipment                                                 | ×                       | Ξ        |
|                | Created:<br>Last Upda                           | sted:                                |                       |       | 2022-10-20<br>2022-10-20 |        |            | Ethan Sagin Ac<br>Ethan Sagin Ac | dmin<br>dmin                                     |                                                                  |                         |          |
|                | € Clusterm                                      | arket - Boo                          | king Details          |       |                          |        |            |                                  | Booking Info                                     | + O Booking                                                      | ×                       | Ξ        |
|                | Please add cor                                  | ntent                                |                       |       |                          |        |            |                                  |                                                  |                                                                  |                         |          |
|                | Created:<br>Last Upda                           | sted:                                |                       |       | 2022-10-20<br>2022-10-20 |        |            | Ethan Sagin Ao<br>Ethan Sagin Ao | dmin<br>dmin                                     |                                                                  |                         |          |
|                |                                                 |                                      |                       |       |                          | 🕀 A(   | dd Section |                                  |                                                  |                                                                  |                         |          |
|                |                                                 |                                      |                       |       |                          |        |            |                                  |                                                  |                                                                  |                         |          |

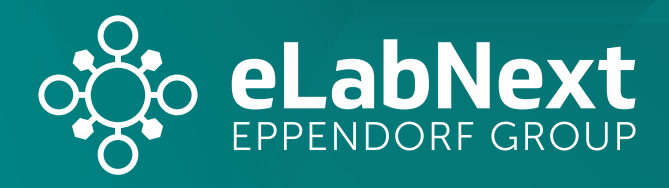

### **Features**

### Track equipment and booking details in your ELN

| C Link Equipment           | < ≡ |   |                                     |              |                   |                                |                |
|----------------------------|-----|---|-------------------------------------|--------------|-------------------|--------------------------------|----------------|
|                            | Ac  | d | equipment details                   |              |                   |                                | 0              |
| Admin<br>Admin             |     |   | Name                                | Manufacturer | Availabity Status | Sub Category                   | Contact Person |
| C Booking Info + C Booking |     |   | DASbox® Mini Bioreactor System      | Eppendorf    | Always Available  | Bioreactor &<br>Incubator      | Ethan Sagin    |
|                            |     |   | Shaker - New Brunswick S41i         | Eppendorf    | Always Available  | Bath/Shaker                    | Ethan Sagin    |
|                            |     |   | epMotion 5075                       | Eppendorf    | Always Available  | Pipette &<br>Liquid<br>Handler | Ethan Sagin    |
| Admin                      | - 0 |   | Centrifuge 5418 R - Microcentrifuge | Eppendorf    | Always Available  | Centrifuge                     | Ethan Sagin    |
| lamin                      |     |   |                                     |              | c                 | ancel                          | dd to section  |

| Start Time           | End Time             | Status    | Equipment                         | Booking Type | User Id | Equipment Id | Last Public Note |
|----------------------|----------------------|-----------|-----------------------------------|--------------|---------|--------------|------------------|
| 22-10-16<br>09:30:00 | 22-10-16<br>11:30:00 | Booked    | DASbox® Mini<br>Bioreactor System | internal     | 24250   | 29452        |                  |
| 22-10-15<br>08:00:00 | 22-10-15<br>08:30:00 | Booked    | DASbox® Mini<br>Bioreactor System | internal     | 24250   | 29452        |                  |
| 22-10-14<br>11:00:00 | 22-10-14<br>01:15:00 | Booked    | DASbox® Mini<br>Bioreactor System | internal     | 24250   | 29452        | -                |
| 22-10-13<br>09:45:00 | 22-10-13<br>10:45:00 | Booked    | DASbox® Mini<br>Bioreactor System | internal     | 24250   | 29452        | -                |
| 22-09-08<br>03:00:00 | 22-09-08<br>04:45:00 | Declined  | Test Microscope                   | internal     | 24250   | 29203        |                  |
| 22-08-19<br>06:15:00 | 22-08-19<br>06:30:00 | Cancelled | Test Microscope                   | internal     | 24250   | 29203        | This is a note   |

Add bookings details

Generate new equipment and bookings, and include them directly in your experiments.

|                                                                                                    | FUT J hestore                                                             | Log                     | f≣ Task                                                                            | & Link                                          | Sign 2                           | Complete                                                                             |                                                                                      |                                           |                                     |              |      |
|----------------------------------------------------------------------------------------------------|---------------------------------------------------------------------------|-------------------------|------------------------------------------------------------------------------------|-------------------------------------------------|----------------------------------|--------------------------------------------------------------------------------------|--------------------------------------------------------------------------------------|-------------------------------------------|-------------------------------------|--------------|------|
| lusterma                                                                                                    | rket                                                                      |                         |                                                                                    |                                                 |                                  |                                                                                      |                                                                                      |                                           |                                     |              |      |
| oject:                                                                                                    | EAS-001                                                                   |                         |                                                                                    |                                                 |                                  |                                                                                      | Status:                                                                              | Conf                                      | figuring 🖋                          |              |      |
| udy:                                                                                                    | Test Study                                                                |                         |                                                                                    |                                                 |                                  |                                                                                      | ExperimentID:                                                                        | 0010                                      | 000000003                           | 376326       |      |
| eated By:                                                                                                    | Ethan Sagin Admin                                                         |                         |                                                                                    |                                                 |                                  |                                                                                      | Created:                                                                             | 2022                                      | 2-08-17 04:                         | 41 PM        |      |
| ked To:                                                                                                    | N/A                                                                       |                         |                                                                                    |                                                 |                                  |                                                                                      | Due date:                                                                            | Not                                       | set 🖉                               |              |      |
|                                                                                                    |                                                                           |                         |                                                                                    |                                                 |                                  |                                                                                      |                                                                                      | \$ To                                     | oggle colla                         | pse all s    | ecti |
| Clustermarke                                                                                                    | t - Equipment Details                                                     |                         |                                                                                    |                                                 |                                  | 0                                                                                    | Link Equipment                                                                       | + 🗘 Eq                                    | uipment                             | ×            | =    |
| ame                                                                                                    |                                                                           | Manu                    | ufacturer                                                                          | Availa                                          | abity Status                     | Sub C                                                                                | ategory                                                                              | c                                         | Contact Per                         | rson         |      |
| Shox® Mini Bin                                                                                                    | preactor System                                                           | Eppen                   | ndorf                                                                              | Alway                                           | s Available                      | Bioreau                                                                              | tor & Incubator                                                                      | Et                                        | than Sagin                          |              |      |
|                                                                                                    |                                                                           |                         |                                                                                    |                                                 |                                  |                                                                                      |                                                                                      |                                           |                                     |              |      |
| Created:<br>Last Updated:                                                                                                    |                                                                           |                         | 2022-10-12<br>2022-10-12                                                           |                                                 |                                  | Ethan Sagin A<br>Ethan Sagin A                                                       | dmin<br>dmin                                                                         |                                           |                                     |              |      |
| Created:<br>Last Updated:<br>Clustermarke<br>2022-10-12                                                                                    | t - Booking Details                                                       |                         | 2022-10-12<br>2022-10-12                                                           |                                                 |                                  | Ethan Sagin A<br>Ethan Sagin A                                                       | dmin<br>dmin<br>Booking Info                                                         | +0                                        | Booking                             | ×            | =    |
| Created:<br>Last Updated:<br>Clustermarke<br>2002-10-12<br>itart Time                                                                      | t - Booking Details<br>End Time                                           | Statu                   | 2022-10-12<br>2022-10-12<br>Is Equij                                               | pment                                           |                                  | Ethan Sagin A<br>Ethan Sagin A<br>Ba                                                 | dmin<br>dmin<br>Booking Info<br>poking Type                                          | + C)<br>User Id                           | Booking<br>Equipm                   | X<br>nent Id |      |
| Created:<br>Last Updated:<br>Clustermarke<br>2022-10-12<br>Start Time<br>2-10-16 09:30:00                                                  | t - Booking Details<br>End Time<br>22-10-16 11:30:00                      | Statu<br>Booke          | 2022-10-12<br>2022-10-12<br>Is Equij<br>Id DASbd                                   | pment<br>ox® Mini Bior                          | reactor System                   | Ethan Sagin A<br>Ethan Sagin A<br>Bu                                                 | dmin<br>dmin<br>Booking Info<br><b>poking Type</b><br>emal                           | + C<br>User Id<br>24250                   | Booking<br>Equipn<br>29452          | × nent Id    | :    |
| Created:<br>Last Updated:<br>Clustermarke<br>2022-10-12<br>Start Time<br>2-10-16 09:30:00<br>2-10-14 11:00:00                              | t - Booking Details<br>End Time<br>22-10-16 11:30:00<br>22-10-14 01:15:00 | Statu<br>Booke<br>Booke | 2022-10-12<br>2022-10-12<br>Is Equi<br>Id DASb:<br>Id DASb:                        | p <b>ment</b><br>ox® Mini Bior<br>ox® Mini Bior | reactor System<br>reactor System | Ethan Sagin A<br>Ethan Sagin A<br>Be<br>int<br>int                                   | dmin<br>dmin<br>Booking Info<br>poking Type<br>ernal<br>ernal                        | + <b>C</b><br>User Id<br>24250<br>24250   | Booking<br>Equipn<br>29452<br>29452 | × nent Id    |      |
| Created:<br>Last Updated:<br>Clustermarke<br>2022-10-12<br>Start Time<br>2-10-16 09:30:00<br>2-10-14 11:00:00<br>Created:<br>Last Updated: | t - Booking Details<br>End Time<br>22-10-16 11:30:00<br>22-10-14 01:15:00 | Statu<br>Booke<br>Booke | 2022-10-12<br>2022-10-12<br><b>Is Equi</b><br>Id DASbi<br>2022-10-12<br>2022-10-12 | p <b>ment</b><br>ox® Mini Bior<br>ox® Mini Bior | reactor System                   | Ethan Sagin A<br>Ethan Sagin A<br>Bu<br>int<br>int<br>Ethan Sagin A<br>Ethan Sagin A | dmin<br>dmin<br>Booking Info<br><b>boking Type</b><br>ernal<br>ernal<br>dmin<br>dmin | + <b>C</b> ><br>User Id<br>24250<br>24250 | Booking<br>Equipn<br>29452<br>29452 | ×            |      |

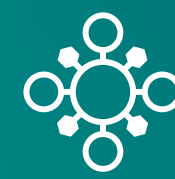